# あいち電子申請・届出システム利用案内 (地球温暖化対策計画書制度関係)

地球温暖化対策計画書・実施状況書の提出は、原則、電子申請・届出システムを用 いて行います。

※ 電子申請では、県ウェブサイトから計画書等の様式をダウンロードし、記載した ものを添付します。

県ウェブサイト:http://www.pref.aichi.jp/soshiki/ondanka/0000004635.html

電子申請・届出システムによる提出方法は以下のとおりです。

1. あいち電子申請・届出システムのトップページへ(以下のアドレス)

https://ttzk.graffer.jp/pref-aichi ※2025 年3月より新システムに移行しました。

2. 手続きを選択

1) 「キーワードで手続きを探す」に「地球温暖化対策」と入力し、 をクリック

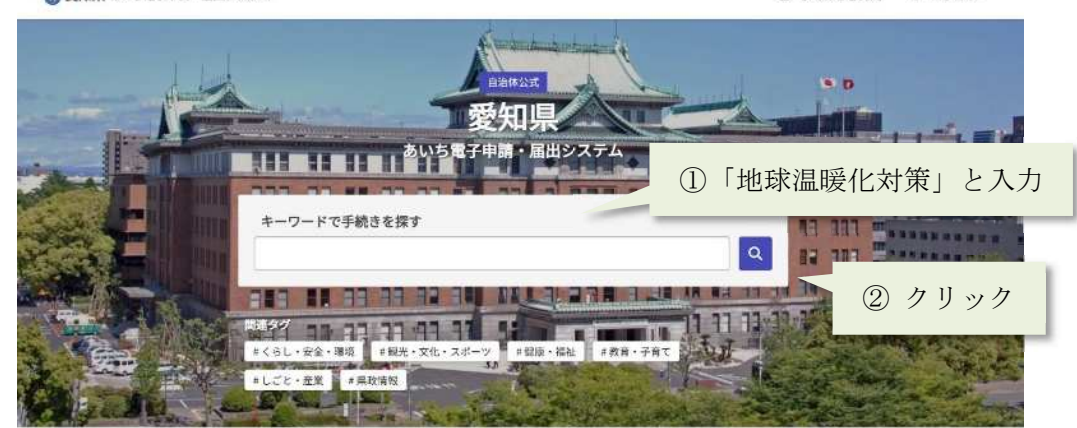

2) 「地球温暖化対策計画書提出書」もしくは「地球温暖化対策実施状況書提出書」 を選択

| 検索結果:                                                                                                    | タグで絞り込む                                                                                        |
|----------------------------------------------------------------------------------------------------|------------------------------------------------------------------------------------------------|
| 全4件<br>地球温暖化対策実施状況習提出習(要場)<br>地球温暖化対策対面書等に関する要編に規定する中小規模事業者が、毎年度。地球温暖化対策計画書(要<br>編) に基づく温室効果ガスの排出の量の削減等のための措置の実施状況を… | <u># くらし・安全・環境</u><br><u># 設光・文化・スポーツ # 健康・福祉</u><br><u># 教育・子育て # しごと・産業</u><br><u># 現政活動</u> |
| 地球温暖化対策計画書提出書 (要稱)<br>地球温暖化対策計画書きに関する要綱に規定する中小規模事業者が、温室効果ガスの排出の量の削減等の<br>ための用面に関する計画書を作成し、提出するものです。                  |                                                                                                |
| 地球温暖化対策実施状況書提出書<br>愛知県地球温暖化対策視進条例に成定する特定事業者が、毎年度、地球温暖化対策計画書に基づく温空効<br>果ガスの排出の量の閉減等のための閉道の実施状況を記載した書面を作成              | いずれかをクリック                                                                                      |
| 地球温暖化対策計画書提出書<br>愛知県地球温暖化対策計画書提出書<br>に関する計画書を作成し、提出するものです。                                                           |                                                                                                |

### 地球温暖化対策計画書提出書

愛知県地球温暖化対策推進条例に規定する特定事業者が、温室効果ガスの排出の量の削減等のための 措置に関する計画書を作成し、提出するものです。

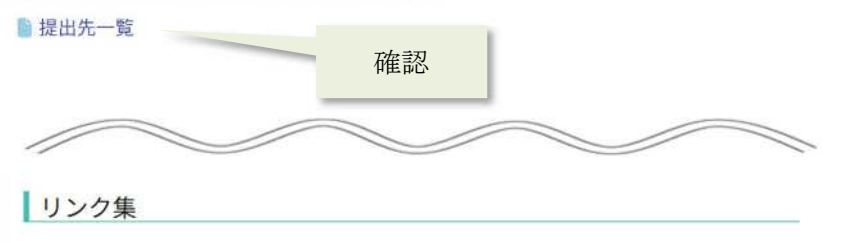

[]必要書類

[]東三河総局 手続きフォーム

☑ 新城設楽振興事務所 手続きフォーム

[2] 尾張県民事務所手続きフォーム

□ 海部県民事務所 手続きフォーム

13 知多県民事務所手続きフォーム

[] 西三河県民事務所手続きフォーム

〇 西三河県民事務所豊田加茂環境保全課手続きフォーム

※ 計画書等で記入した県内(名古屋市を除く)の主たる工場等の所在地を所管する県事務所等の手続きフォームを選択してください。
 ※ 実施状況書を提出する場合は、必ず計画書の提出時に選択した提出先をお選びください。

## 3. 申請

 Graffer アカウントを利用せずに申請する場合は、「アカウント登録せずにメール で申請」をクリック。Graffer アカウントを利用する場合は、「新規登録またはログ インして申請」をクリックし、「Google でログイン」、「LINE でログイン」、「メール アドレスでログイン」のいずれかの方法でログイン。

| 3 + 10/7                                                                 | 正しい「従田元を選択                             |
|--------------------------------------------------------------------------|----------------------------------------|
| 入力の状況 0                                                                  | * しているかを確認                             |
| 愛知県の「地球温暖化対策計画書提出書 [東三河総局] 」のオンライン申請ペ<br>−ジです。                           |                                        |
| 愛知県地球温暖化対策推進条例に規定する特定事業者が、温室効果ガスの排出の量の<br>削減等のための措置に関する計画書を作成し、提出するものです。 |                                        |
| ■県内の主たる工場等の所在地が【東三河総局管内※】の場合に、<br>この手続きフォームから届出してください。                   |                                        |
| ※豊橋市、豊川市、蒲郡市、田原市                                                         |                                        |
| Grafferアカウントを利用する方                                                       |                                        |
| ログインしていただくと、申請書の一時保存や申請履歴の確認ができます。                                       | Graffer アカワントを利用する<br>場合はこちらをクリックし     |
| 新規登録またはログインして申請                                                          | ログイン                                   |
| または                                                                      |                                        |
| Grafferアカウントを利用しない方                                                      |                                        |
| メールアドレスの確認のみで申請ができます。<br>一時保存や申請履歴の確認など一部機能は使えません。                       | Graffer アカウントを利用せずに<br>申誌する場合はこちらをクリック |
| アカウント登録せずにメールで申請                                                         | 〒明 ) ②勿口はこ ジジモク ソツク                    |

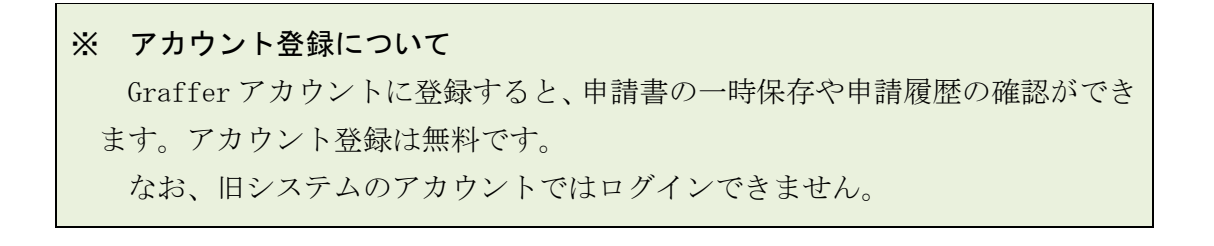

2) (「アカウント登録せずにメールで申請」を選択した場合)申請に利用するメールア ドレスを入力し、受信したメールに記載されているURLにアクセス

| 申請に利用するメールアドレスを入力してください。                |               |
|-----------------------------------------|---------------|
| 申請用のページのリンク (URL) をお送りします。<br>メールアドレス 🌌 | ①「メールアドレス」を入力 |
| example@example.com                     |               |
| 迷惑メール設定としてドメイン指定受信を設定されている方は            | _             |
| 「@mail.graffer.jp」を受信できるよう指定してください。     | ②「確認メールを送信」を  |
| 確認メールを送信                                | クリック          |
|                                         |               |

3) 利用規約を確認後、「利用規約に同意する」にチェックを入れ、申請に進む

| 利用規約をご確認ください                      |                   |
|-----------------------------------|-------------------|
| <u>利用規約</u> [7] に同意して、申請に進んでください。 | ①「利用規約に同意する」にチェック |
| ✔ 利用規約に同意する 🜌                     |                   |
|                                   | ②「申請に進む」をクリック     |
| 申請に進む                             |                   |

4) 申請者情報を入力する

| 地球温暖化対策計画書提出書 [東三河総局]<br>入刀の状況<br>25%<br>入力フォーム<br>申請者の情報                                                                                                    |                                   |
|----------------------------------------------------------------------------------------------------|-----------------------------------|
|                                                                                                    | ①申請者の種別を選択                        |
| ● 法人                                                                                                    |                                   |
|                                                                                                    | ① 東業考点を入力                         |
| Q 法人を検察して自動入力する                                                                                                    | ※代表者から事務委任を受けて<br>いる者が提出する場合です。代表 |
| 法人名 🕫                                                                                                    | 1 者の事業者名を記入してくださ                  |
| OO株式会社         Image: Colored and Colored and |                                   |
| メールアドレス 自動入力                                                                                                    | 事務委任を受けている者の事業                    |
| preview-demo@example.com                                                                                                    | 者名を記入しないでください。                    |
| 次へ進む ③「次に注                                                                                                    | 進む」をクリック                          |
| 〈 申請の概要等の確認に戻る                                                                                                    |                                   |

| 中請有情報<br>住所(郵便番号) 🛛 🕫                                                                                                    |                           |                                                                                                    |
|----------------------------------------------------------------------------------------------------|---------------------------|----------------------------------------------------------------------------------------------------|
| <ol> <li>「郵便番号から住所を入力」を押すと、住所の一部が</li> <li>住所(住所) </li> <li>(1) 自動入力後、動地、マンション名、部屋番号など、</li> <li>(1) 自動入力後、動地、マンション名、部屋番号など、</li> <li>(1) 代表取締役</li> </ol> | 「使養号から住所を入力<br>が自動入力されます。 | <ul> <li>④住所、代表者職、氏名を人た</li> <li>※代表者から事務委任を受けている者が提出する場合でも、代表者の情報を記入してください。</li> <li>事務委任を受けている者の情報を記入しないでください。</li> </ul> |
| 代表者氏名                                                                                                    |                           |                                                                                                    |

5) 提出年月日を入力後、「ファイル添付」にチェックをつけ、「ファイルを選択」をク リック

| 届出内容<br>提出年月日 🗃                                                                                                    | <ol> <li>提出年月日を入力</li> </ol>                                                                                     |
|----------------------------------------------------------------------------------------------------|----------------------------------------------------------------------------------------------------|
|                                                                                                    |                                                                                                    |
| 計画書の提出方法                                                                                                    | ② 「ファイル添付」にチェック                                                                                                  |
| □ ファイル添付                                                                                                    |                                                                                                    |
| 計画書の添付 ●■<br>→ ファイルを選択…<br>計画書の電子ファイルについては、本提出書の手続き説明画面からダウンロー<br>必要事項を入力の上、「ファイルを選択」ボタンによりファイルを添付してく<br>い。<br>ただし、ファイル容量の合計が3メガバイト以内になるようにお願いします。<br>を超える場合は、送信ができない場合があります。) | <ul> <li>③「ファイルを選択」をクリックして<br/>添付するファイルを選択<br/>ファイル名は、「〇年計画書(事業<br/>者名)」又は「〇年実施状況書(事<br/>業者名)」としてください</li> </ul> |
| 次へ進む                                                                                                    | <ul><li>④「次に進む」をクリック</li></ul>                                                                                   |

6) 申請内容を確認後、「この内容で申請する」をクリック

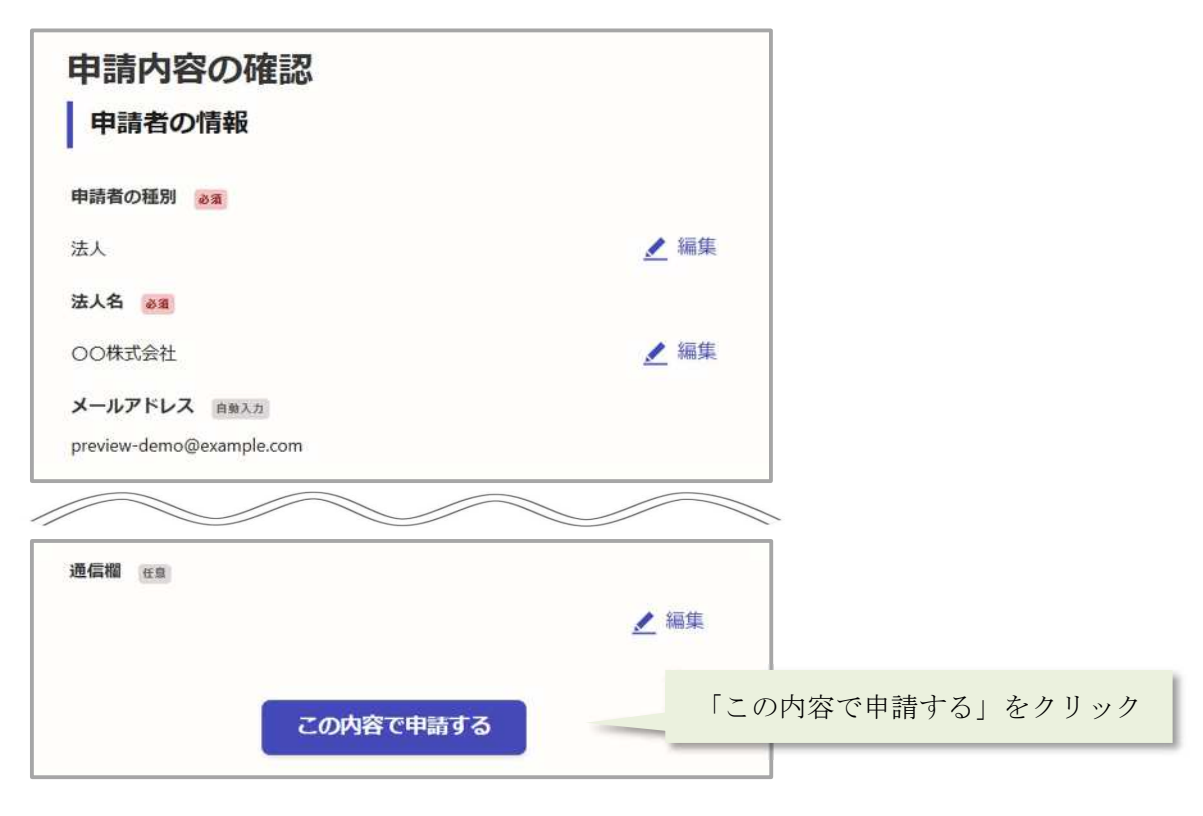

## 4. 申込完了

申請を受け付けたことを通知するメールが送付されます。 申請の詳細は、メールに記載のURLから確認することができます。